| Name:        |       |  |
|--------------|-------|--|
| Class/Block: | Date: |  |

# **Exploring a Ratio & Proportion Applet**

### **<u>Step 1:</u>** Launch the Comparing Number Lines: Ratios & Proportions applet.

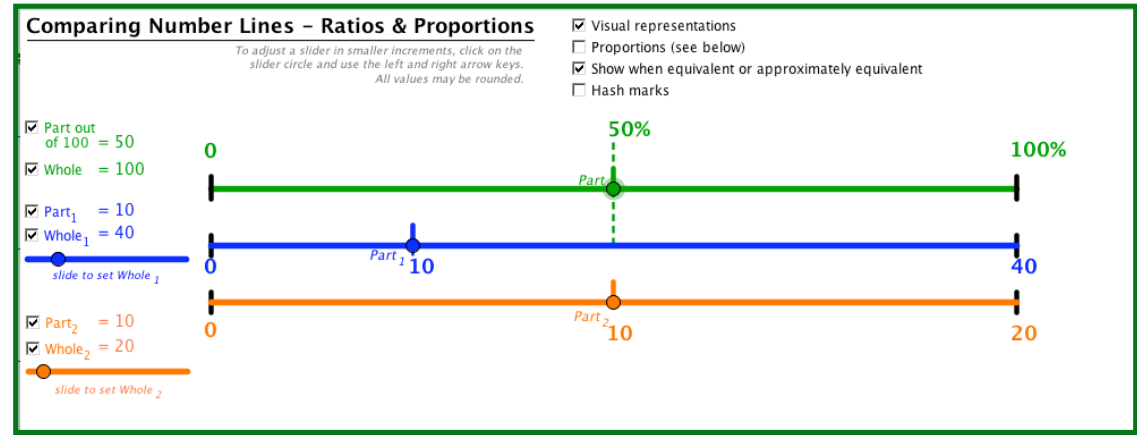

Notice the three number lines.

- The first line (green) represents the whole. 50% of the whole 100% is shown by the dotted line.
- The second line (blue) represents the ratio 10 out of 40.
- The third line (orange) represents the ratio 10 of 20.

#### **Step 2:** Explore the Applet

| Do:                                                                                         | What Happens?                                                                                           |
|---------------------------------------------------------------------------------------------|----------------------------------------------------------------------------------------------------|
| Check and uncheck the <i>Part out of 100</i> and <i>Whole</i> checkboxes                    | Explain what happens on the green number line. Where is the part located? Where is the whole located?   |
| $\mathbf{\overrightarrow{P} art out}_{of 100} = 50$                                         |                                                                                                    |
| $\checkmark$ Whole = 100                                                                    |                                                                                                    |
|                                                                                             |                                                                                                    |
| Check and uncheck the <i>Part</i> <sub>1</sub> and <i>Whole</i> <sub>1</sub> checkboxes     | Explain what happens on the blue number line. Where is the part located?<br>Where is the whole located? |
| $\overrightarrow{P}$ Part <sub>1</sub> = 10<br>$\overrightarrow{P}$ Whole <sub>1</sub> = 40 |                                                                                                    |
| slide to set Whole 1                                                                        |                                                                                                    |
|                                                                                             |                                                                                                    |
| Check and uncheck the <i>Part</i> <sub>2</sub> and <i>Whole</i> <sub>2</sub>                | Explain what happens on the orange number line. Where is the part                                       |
| checkboxes                                                                                  | located? Where is the whole located?                                                                    |
| $\mathbf{\nabla}$ Part <sub>2</sub> = 10                                                    |                                                                                                    |
| Whole <sub>2</sub> = 20                                                                     |                                                                                                    |
| slide to set Whole 2                                                                        |                                                                                                    |
|                                                                                             |                                                                                                    |

This resource was collaboratively designed by OER in Mathematics Professional Development Project partners from Maine RSU#54 & RSU#11 and staff from Education Development Center, Inc. This work is licensed under the Creative Commons Attribution-Non Commercial-Share Alike 3.0 License.

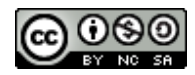

| Name:        |       |  |
|--------------|-------|--|
| Class/Block: | Date: |  |

## **Step 2:** Explore the Applet (cont)

| Do:                                                                                                    | What Happens?                                                                                             |
|----------------------------------------------------------------------------------------------------|----------------------------------------------------------------------------------------------------|
| Check the <b>hash marks</b> checkbox<br>Hash marks number of intervals = 3<br>Check the <i>Show intervals</i> checkbox<br>Check the <i>Show intervals</i> checkbox                                              | Explain what happens to the number lines. What do the numbers to the right of the number lines represent? |
| Move the slider                                                                                                    |                                                                                                    |
| Check the <i>proportions</i> checkbox<br>Proportions (see below)<br>Check the ratio checkboxes below<br>Ratio <sub>1</sub> and Percent Ratio <sub>2</sub> and Percent Ratio <sub>1</sub> and Ratio <sub>2</sub> | Notice the ratios.<br>Click on the <i>green dot</i> and move it. What happens to the ratios?              |
|                                                                                                    | Click on the <i>blue dot</i> and move it. What happens to the ratios?                                     |
|                                                                                                    | Click on the <i>orange dot</i> and move it. What happens to the ratio?                                    |
| Check the <i>show decimals</i> checkbox  Show decimals (may be rounded)                                                                                                    | Explain what happens as you move any of the sliders.                                                      |
| Click and drag the dot on the <i>blue slider</i> below the <i>Whole</i> <sub>1</sub>                                                                                                    | What happens to the ratios?                                                                               |
| Click and drag the dot on the <i>orange slider</i> below the <i>Whole</i> <sub>1</sub>                                                                                                    | What happens to the ratios?                                                                               |

This resource was collaboratively designed by OER in Mathematics Professional Development Project partners from Maine RSU#54 & RSU#11 and staff from Education Development Center, Inc. This work is licensed under the Creative Commons Attribution-Non Commercial-Share Alike 3.0 License.

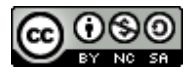

| Name:        |       |  |
|--------------|-------|--|
| Class/Block: | Date: |  |

# **Step 3: Set up the following proportion:** $\frac{3}{5} = \frac{9}{15}$

a) First, *uncheck* the top part and whole. (Next to the green number line.)

- b) Next, click on *blue dot* below the **Whole**<sub>1</sub> and adjust it to **5**. (Note-if you click on the dot on the slider, you can adjust the size with more precision with the right and left arrows.)
- b) Then, adjust the Part<sub>1</sub> to be 3 by clicking on the *blue dot* and dragging until the value is 3
- c) Next, click the *orange dot* below Whole<sub>2</sub> and adjust it to be 15.

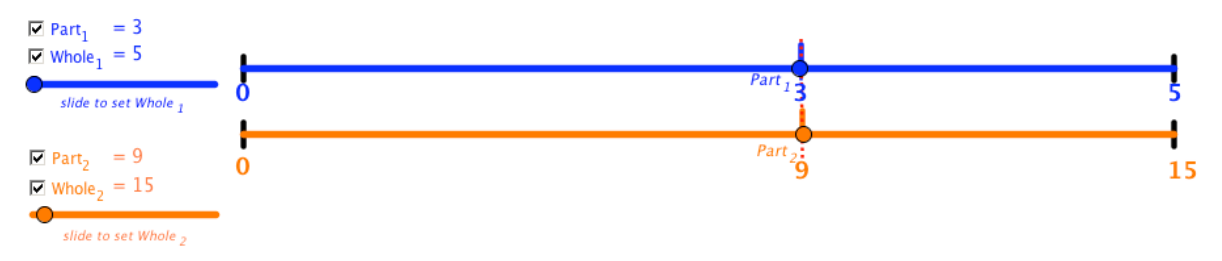

- d) Then, click on the checkbox to show the **Part<sub>2</sub>** to be lining up with the blue **Part<sub>1</sub>**. (The red line shows up when the two ratios are equivalent and make a true proportion.)
- e) The problem can then be shown by the double number line representation below:

3 out of 5 is the same as 9 out of 15.

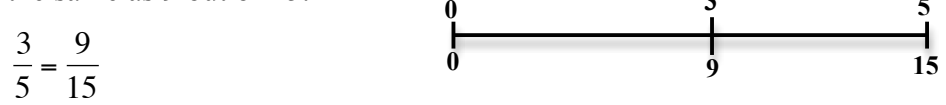

We know they are equivalent when the number line on the top lines up with the number line below.

- f.) You can also make equal sized intervals on the top and bottom number line to help predict whether the two ratios are proportional.
  - In the example above, I can divide the line in 5 equal parts then use that information to place the 3 and the 9 on the number line.
  - 5 divided in 5 equal parts means each line represents 1, so I go over to the third line and write 3.
  - 15 divided by 5 equal parts means each line represents 3, so I count 3, 6, 9 to go over to the third line and write 9.
  - So, 3 out of 5 is the same proportion as 9 out of 15 since they line up at the same place on the number lines.
- g) To do this on the applet, click in the Hash marks checkbox then drag the slider to the right until you get to 5 intervals.
   a
   b
   b
   c
   c
   c
   c
   c
   c
   c
   c
   c
   c
   c
   c
   c
   c
   c
   c
   c
   c
   c
   c
   c
   c
   c
   c
   c
   c
   c
   c
   c
   c
   c
   c
   c
   c
   c
   c
   c
   c
   c
   c
   c
   c
   c
   c
   c
   c
   c
   c
   c
   c
   c
   c
   c
   c
   c
   c
   c
   c
   c
   c
   c
   c
   c
   c
   c
   c
   c
   c
   c
   c
   c
   c
   c
   c
   c
   c
   c
   c
   c
   c
   c
   c
   c
   c
   c
   c
   c
   c
   c
   c
   c
   c
   c
   c
   c
   c
   c
   c
   c
   c
   c
   c
   c
   c
   c
   c
   c
   c
   c
   c
   c
   c
   c
   c
   c
   c
   c
   c
   c
   c
   c
   c
   c
   c
   c
   c
   c
   c
   c
   c
   c
   c
   c
   c
   c
   c
   c
   c
   c
   c
   c
   c
   c
   c
   c
   c
   c
   c
   c
   c
   <lic</li>
   c
   <lic</li>
   c
   c
   c

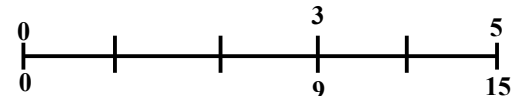

This resource was collaboratively designed by OER in Mathematics Professional Development Project partners from Maine RSU#54 & RSU#11 and staff from Education Development Center, Inc. This work is licensed under the Creative Commons Attribution-Non Commercial-Share Alike 3.0 License.

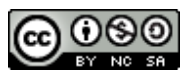

| Name:        |       |  |
|--------------|-------|--|
| Class/Block: | Date: |  |

h) Check the intervals checkbox to see the amount each interval line increases by.

| Comparing Num                                                                                     | ber Line<br>To adju:<br>slider | es – Ratios & Prop<br>st a slider in smaller increments,<br>r circle and use the left and right<br>All values may | click on the<br>arrow keys.<br>be rounded. | <ul> <li>✓ Visual representations</li> <li>□ Proportions (see below)</li> <li>✓ Show when equivalent or a</li> <li>✓ Hash marks number of in</li> </ul> | pproximately equivalent<br>ntervals = 5 | _  | Show                |
|---------------------------------------------------------------------------------------------------|--------------------------------|----------------------------------------------------------------------------------------------------|--------------------------------------------|----------------------------------------------------------------------------------------------------|-----------------------------------------|----|---------------------|
| Part out<br>of 100                                                                                |                                |                                                                                                    |                                            |                                                                                                    |                                         |    | (may be<br>rounded) |
| 🗖 Whole                                                                                           |                                |                                                                                                    |                                            |                                                                                                    |                                         |    |                     |
| $ \overrightarrow{P} \operatorname{Part}_1 = 3 \\ \overrightarrow{P} \operatorname{Whole}_1 = 5 $ | <u> </u>                       |                                                                                                    |                                            | Rart                                                                                                    |                                         | _  | 1                   |
| slide to set Whole 1                                                                              | Ŏ                              |                                                                                                    |                                            |                                                                                                    |                                         | 5  | 2                   |
| $  Part_2 = 9  Whole_2 = 15 $                                                                     | 0                              | i                                                                                                    | i                                          | Part 2<br>9                                                                                                    | i                                       | 15 | 3                   |
| slide to set Whole <sub>2</sub>                                                                   |                                |                                                                                                    |                                            |                                                                                                    |                                         |    |                     |

- i) To see the proportions set up, check the *Proportions* checkbox. Proportions (see below) ✓ Ratio<sub>1</sub> and Ratio<sub>2</sub>
- Then check the Ratio and Proportion checkbox ii)

#### Part I. Set these up

Set up the ratio shown. Explain if it is proportional or not.

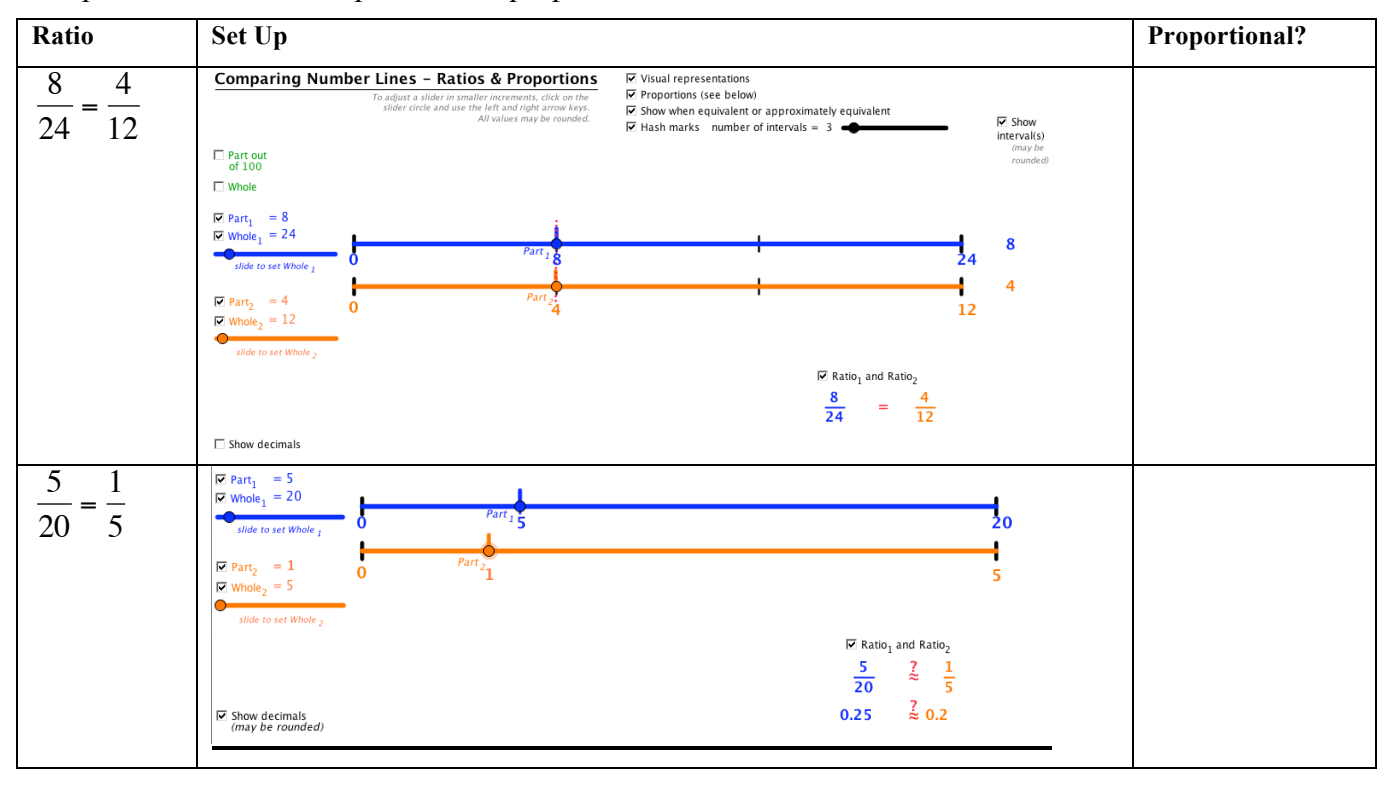

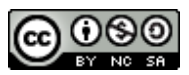

 $\frac{9}{15}$ 

=

 $\frac{3}{5}$